Nixfarma

## Butlletí Setmanal ANUL·LAR S. MINIM ARTICLES SENSE VENDA

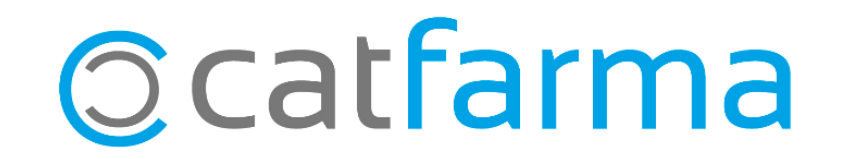

Sovint deixem de treballar amb alguns articles de la farmàcia i es queden amb un estoc mínim.

En aquest butlletí veurem com cercar tots els articles que ja no venem des de fa un any i anul·lar l'estoc mínim d'aquests.

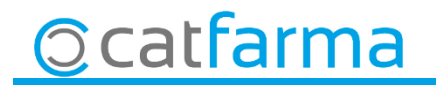

• Primer de tot, des de la fitxa d'article, cerquem amb **F7** els articles que no es venen ni es compren des de fa un any i l'estoc mínim dels quals és major que zero:

| Fichas de artíc<br>Operador* NXI<br>Artículo* Descripción*      | eulos<br>A                                                 | lmacén J                                                                                                    | Venta se                                                                                                    |                                          | Consultando<br>Almacén<br>Lineal      | CATFARMA<br>09/08/2019<br>Stock<br>Farmacia | *     |                |              |
|-----------------------------------------------------------------|------------------------------------------------------------|----------------------------------------------------------------------------------------------------|----------------------------------------------------------------------------------------------------|------------------------------------------|---------------------------------------|---------------------------------------------|-------|----------------|--------------|
| General<br>Laboratorio<br>GT Nivel 4                            | Mvtos. Estadíst I                                          | Dfertas Precios Cam                                                                                                    | bios PVP                                                                                                    | Relativos<br>Precio Lab.<br>F. caducidad | Notas Códig                           | nasi                                        |       |                |              |
| PVP                                                             | PVF                                                        | Cód. barr                                                                                                    | as                                                                                                    | Excl. SNS                                | Ubica                                 | cion                                        |       |                |              |
| Mínimo >0<br>Máximo Lote óptimo                                 | UPS<br>UPSE<br>Encargadas<br>Trasp.Salida<br>Trasp.Entrada | Image: Description of the second second s | F. Últ. Compra<br>Ultimo<br>Medio<br>Medio ponderado                                                                                    |                                          | F. Últ. Ve<br>DV D<br>Ultimo<br>Medio | enta  <080818                               |       |                |              |
| Familia*     Subfamilia     Categoría       I.V.A.     % I.V.A. | I.V.A. artículo                                            |                                                                                                    | Reaprovisionamiento<br>Días cobertura<br>Rotación %<br>Proveedor habitual<br>Delegación habitual<br>Prov Ult Compra<br>Deleo Ult Compra | Últ. Recuer                              | ABC 💽                                 | Días En recuento                            |       |                |              |
| — Agrupación ho<br>Nacional                                     | mogénea - E                                                |                                                                                                    | Un cop<br>resoldre                                                                                                    | ) introduï<br>e la consi                 | ts els<br>ulta.                       | paràn                                       | netre | s fem <b>F</b> | <b>8</b> pei |
|                                                                 |                                                            | Ca <u>l</u> cular PVP                                                                                                    | Origen                                                                                                    |                                          |                                       |                                             |       |                |              |

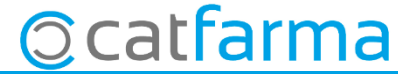

· Un cop tenim el resultat, seleccionem el primer article i farem clic a crear col·lecció:

| Operador*       NXF       Athaodén       FARMACIA       Verta seguro       N0       Athaodén       Descripción*         Atticulo*       157591       Abhaodén       FARMACIA       Verta seguro       N0       Inedi       Descripción*         Descripción*       Adhaodén       FARMACIA       Verta seguro       N0       Inedi       Descripción*         General       Mrtos       Estadíst       Olerías       Precios       Cambios PVP       Tarifas       Relativos       Notas       Lineal         Laboratorio       726       Resultado de la consulta       Descripción*       Admacén       Descripción*       Notas       Lineal         GT WMPF       PVP       5.00       PARTMACIA       Descripción*       Descripción*       Descripción*       OFARMACIA         PAR       157541       HYDRAPHASE INTENSE LIGERA SOML       25.00       OFARMACIA         PAR       156565       MURCULERA VELCRO INNOVA BLANCA T-GDE/EG       4.50       OFARMACIA         PAR       156565       MURCULERA VELCRO INNOVA BLANCA T-GDE/EG       4.50       OFARMACIA         PAR       156565       MURCULERA VELCRO INNOVA BLANCA T-GDE/EG       4.50       OFARMACIA         PAR       156365       BLEILERA VELCRO INNOVA BLANCA T-GDE/EG <th>Fichas d</th> <th>e artículos</th> <th></th> <th></th> <th></th> <th>CATFARMA<br/>09/08/2019</th> <th></th>                                                                                                    | Fichas d                                                                | e artículos                         |                                |                                                               |                          | CATFARMA<br>09/08/2019     |       |
|----------------------------------------------------------------------------------------------------|-------------------------------------------------------------------------|-------------------------------------|--------------------------------|---------------------------------------------------------------|--------------------------|----------------------------|-------|
| General       Mvtos.       Estadíst       Dietas       Precios       Cambios PVP       Tariñas       Relativos       Notas       Lineal         Laboratorio       755       Resultado de la consulta       Escripción       PVP euros. Bais       Stock       Alinaccín         GT NVel 4       V2C01       FARIMACIA       Descripción       PVP euros. Bais       Stock       Alinaccín         Actuales       0       UPS       PAR       157564       MVDRAPHASE INTENSE LIGERA 50 ML.       25.10       OFARMACIA         PAR       157644       MVDRAPHASE INTENSE LIGERA 50 ML.       25.10       OFARMACIA         PAR       157644       MVDRAPHASE SULICION 9 ML.       25.10       OFARMACIA         PAR       157644       MVDRAPHASE SULICION 9 ML.       21.40       OFARMACIA         PAR       15865       MURQUERA VELCRO INNOVA BLANCT 4GDE /EG       4.50       0FARMACIA         PAR       165684       RHINDMER FUERZA 23L 180 ML       3.10       OFARMACIA         PAR       165684       Conceta XVdENO XAINULA 6 SOBRES       17.45       OFARMACIA         PAR       165421       MULICAL NATILLAS VAINILLA 6 SOBRES       17.45       OFARMACIA         PAR       165421       MULIPA 18000 GO       15.30                                                                                                    | ☐<br>♀<br>□<br>□<br>□<br>□<br>□<br>□<br>□<br>□<br>□<br>□<br>□<br>□<br>□ | N×F<br>157581<br>n* AQUILEA MAGNESI | Almacén<br>0+ POTASIO COMP EFE | FARMACIA Venta seguro NO RVESCENTE 14 COMPRIMIDOS EFI         | Almacéi<br>Lineal        | Stock<br>n O Farmacia      |       |
| Laboratorio       726       Resultado de la consulta         GT Nivel 4       V2001       Descripción       PVP euros Baja       Stock       Almacén         GT VMPP       5.00       FARMACIA       PAR       157584       AQUILEA MAGNESIO+ POTASIO COMP EFERVESCENTE 14       5.00       OFARMACIA         PAR       157644       HVDRAPHASE INTENSE LIGERA 50 ML.       25.10       OFARMACIA         PAR       158666       MUÑEQUERA VELORIO NINOVA BLANCA T-GDE/EG       4.50       OFARMACIA         PAR       158666       MUÑEQUERA VELORIO NINOVA BLANCA T-GDE/EG       4.50       OFARMACIA         PAR       158666       MUÑEQUERA VELORIO NINOVA BLANCA T-GDE/EG       4.50       OFARMACIA         PAR       158666       MUÑEQUERA VELORIO NINOVA BLANCA T-GDE/EG       4.50       OFARMACIA         PAR       158666       MUÑEQUERA VELORIO NINOVA BLANCA T-GDE/EG       4.50       OFARMACIA         PAR       158665       BUENIL PLUS 1 800 G       21.95       OFARMACIA         PAR       165364       BLEMIL PLUS 1 800 G       21.95       OFARMACIA         PAR       165421       MULLIPA 1 800 GR       15.30       OFARMACIA         PAR       165242       MULLIPA 1 800 GR       15.30       OFARMACIA                                                                                                    | General                                                                 | Mvtos. E                            | Estadíst. Ofertas              | Precios Cambios PVP Tarifas Relat                             | vos Notas                | Lineal                     |       |
| GT Nvel 4       Y2C01       Cises       Articulo       Descripción       PVP euros       Bis       Stock       Almacén         PVP       5.00       Stock       Aguilas       Aguilas       Aguilas       Descripción       PVP euros       Bis       Stock       Almacén         Actuales       0       UPS       5.00       Stock       Articulo       Aguilas       Aguilas <td< td=""><td>E Laboratorio</td><td>736</td><td>🔝 Resultado de la con</td><td>sulta</td><td></td><td></td><td></td></td<>                                                                                                    | E Laboratorio                                                           | 736                                 | 🔝 Resultado de la con          | sulta                                                         |                          |                            |       |
| PVP       5.00       PAR       157644       HYDRAPHASE INTENSE LIGERA 50 ML.       26,10       OFARMACIA         Actuales       0       UPS       Minimo       1       UPS       PAR       158666       MUÑEQUERA VELCRO INNOVA BLANCA T-GDE/EG       4,50       OFARMACIA         PAR       158733       MORDEX SOLUCION 9 ML.       12.40       OFARMACIA         PAR       159733       MORDEX SOLUCION 9 ML.       12.40       OFARMACIA         PAR       158666       RHINOMER FUERA 2 XL 180 ML       310       OFARMACIA         PAR       163648       RHINOMER FUERA 2 XL 180 ML       310       OFARMACIA         PAR       161356       BLEMIL PLUS 1 800 G       21.95       OFARMACIA         PAR       163444       COCODERM 750 ML       5.10       OFARMACIA         PAR       167163       COREGA 0XIGENO ACTIVO 33 TABLETAS       8.80       OFARMACIA         PAR       167373       MILUPA 1 800 GR       15.30       OFARMACIA         PAR       163820       LACER ENJUAGUE PRECEPILLADO 500 ML       5.95       OFARMACIA         PAR       163820       VARISAN DEDIL CON GEL 7/GDE 1 UND.       4.95       OFARMACIA         PAR       163268       VARISAN DEDIL CON GEL 7/GDE 1 UND.       <                                                                                                    | GT Nivel 4<br>GT VMPP                                                   | V2C01 L                             | Clase Artículo<br>PAR (157581  | Descripción<br>AQUILEA MAGNESIO+ POTASIO COMP EFERVESCENTE 14 | PVP euros Baja S<br>5,00 | itock Almacén<br>OFARMACIA |       |
| Stock       0       UPS         Minimo       1       UPS         Minimo       1       UPS         Minimo       1       UPS         Minimo       1       UPS         Minimo       1       UPS         Minimo       1       UPS         Minimo       1       UPS         Miximo       1       Ence         Máximo       Trast         Familia*       104       HERBO         Subfamilia       1       165421         MIL/PA 1800 GR       15.00       0FARMACIA         PAR       165421       MILCAL NATILLAS VAINILLA 6 SOBRES       17.45       0FARMACIA         PAR       167163       COREGA 0XIGENO ACTIVO 33 TABLETAS       8.80       0FARMACIA         PAR       16386       VARISAN DEDIL CON GEL T/GDE 1 UND.       4.95       0FARMACIA         PAR       163820       LACER ENJUAGUE PRECEPILLADO 500 ML       5.95       0FARMACIA         PAR       169268       VARISAN DEDIL CON GEL T/GDE 1 UND.       4.95       0FARMACIA         PAR       169268       VARISAN DEDIL CON GEL T/GDE 1 UND.       9.80       0FARMACIA         PAR       169268       VARISAN DEDIA PIEL SENSIBLE 5                                                                                                    | PVP                                                                     | 5,00 (                              | PAR 157644                     | HYDRAPHASE INTENSE LIGERA 50 ML.                              | 25,10                    | 0 FARMACIA                 |       |
| Minimo       UPSt       PAR       153733       MORDEX SOLUCION 9 ML.       12.40       OFARMACIA         Min. Nec.       1       Ence       Miximo       0       FARMACIA       0       FARMACIA         Maximo       Trast       Ence       Frantia*       104       Ence       0       FARMACIA         Familia*       104       Ence       HERBE       0       COCDERM 750 ML       5.10       OFARMACIA         PAR       163444       COCODERM 750 ML       5.10       OFARMACIA         PAR       163444       COCODERM 750 ML       5.10       OFARMACIA         PAR       165421       MILICAL NATILLAS VAINILLA 6 SOBRES       17.45       OFARMACIA         PAR       165421       MILICAL NATILLAS VAINILLA 6 SOBRES       17.45       OFARMACIA         PAR       167379       MILUPA 1 800 GR       15.30       OFARMACIA         PAR       16820       LACER ENJUAGUE PRECEPILLADO 500 ML       5.95       OFARMACIA         PAR       16828       VARISAN DEDIL CON GEL T/GDE 1 UND.       4.95       OFARMACIA         PAR       10.00       Agupación homogénea       PAR       16528       VARISAN DEDIL CON GEL T/GDE 1 UND.       9.80       OFARMACIA         Agupac                                                                                                    | Actuales                                                                | 0 UPS                               | PAR 158666                     | MUÑEQUERA VELCRO INNOVA BLANCA T-GDE/EG                       | 4,50                     | 0 FARMACIA                 |       |
| Min. Nec.       1       Ence<br>Máximo       PAR       160684       HHINOMER POERZA 2XL 180 ML       9.10       0 FARMACIA         PAR       161356       BLEMIL PLUS 1800 G       21.95       0 FARMACIA         PAR       163444       COCODERM 750 ML       5.10       0 FARMACIA         PAR       163444       COCODERM 750 ML       5.10       0 FARMACIA         PAR       163421       MILICAL NATILLAS VAINILLA 6 SOBRES       17.45       0 FARMACIA         PAR       167163       COREGA OXIGENO ACTIVO 33 TABLETAS       8.80       0 FARMACIA         PAR       167163       COREGA OXIGENO ACTIVO 33 TABLETAS       8.80       0 FARMACIA         PAR       167379       MILUPA 1 800 GR       15.30       0 FARMACIA         PAR       16820       ACER ENJUAGUE PRECEPILLADO 500 ML       5.95       0 FARMACIA         PAR       16820       ACER ENJUAGUE PRECEPILLADO 500 ML       5.95       0 FARMACIA         PAR       10.00       Agrupación homogénea       PAR       170639       VICHY DESODORANTE BOLA PIEL SENSIBLE 50 ML       9.80       0 FARMACIA         Agrupación homogénea       Nacional       E       PMen       PMen       PMB       PVP Ref. <td>52 Mínimo</td> <td>1 UPSI</td> <td>PAR 159793</td> <td>MORDEX SOLUCION 9 ML.</td> <td>12,40</td> <td>OFARMACIA</td> <td>_</td>                                                                                                    | 52 Mínimo                                                               | 1 UPSI                              | PAR 159793                     | MORDEX SOLUCION 9 ML.                                         | 12,40                    | OFARMACIA                  | _     |
| Máximo       Trast       PAR       16/356       DLEMILOS 1 500 G       21,35       0/PARMACIA         PAR       16/356       DLEMILOS 1 500 G       510       0/FARMACIA         PAR       16/3444       COCIDERM 750 ML       510       0/FARMACIA         PAR       16/3444       COCIDERM 750 ML       510       0/FARMACIA         PAR       16/3444       COCIDERM 750 ML       510       0/FARMACIA         PAR       16/3421       MILICAL NATILLAS VAINILLA 6 SOBRES       17,45       0/FARMACIA         PAR       16/373       MILUPA 1800 GR       15.30       0/FARMACIA         PAR       16/373       MILUPA 1800 GR       15.30       0/FARMACIA         PAR       16/326       VARISAN DEDIL CON GEL 7/GDE 1 UND.       4.95       0/FARMACIA         V.A.       VA       10.00       Agrupación homogénea       Agrupación homogénea       Agrupación homogénea       Agrupación homogénea         Nacional       Calcular PVP       Origen       PMB       PVP Ref.                                                                                                    | Min. Nec.                                                               | 1 Enca                              | PAR 160684                     | RHINUMER FUERZA 2 XL 180 ML                                   | 9,10                     |                            | -1    |
| Lote óptimo       Trast       J.A.I.       Lotevá       Colocal IIM 730 ML       J.S.I.G.       O PARIMACIA         PAR       165421       MILICAL NATILLAS VAINILLA 6 SOBRES       17.45       O FARMACIA         PAR       165121       MILICAL NATILLAS VAINILLA 6 SOBRES       17.45       O FARMACIA         Subfamilia       Categoría       Categoría       BAR       167379       MILUPA 1 800 GR       15.30       O FARMACIA         VA       IVA       IVA       IVA       NA       16820       LACER ENJUAGUE PRECEPILLADO 500 ML       5.95       O FARMACIA         VA       IVA       IVA       10.00       FAR       163268       VARISAN DEDIL CON GEL T/GDE 1 UND.       4.95       O FARMACIA         Agrupación homogénea       Agrupación homogénea       Maceptar       Cance       Acceptar       Cance         Nacional       Calcular PVP       Origen       PMen       PMB       PVP Ref.                                                                                                    | Máximo                                                                  | Trasp                               | PAR 161306                     | COCODERM 750 MI                                               | 21,95                    |                            | -1    |
| Familia:       104       HERE       Millositi (Concerning)       10,30       0 FARMACIA         Subfamilia       Categoría       PAR       167373       MILUPA 1 800 GR       15,30       0 FARMACIA         PAR       16820       LACER ENJUAGUE PRECEPILLADO 500 ML       5,95       0 FARMACIA         IVA       IVA       NA       10,00       FAR       169268       VARISAN DEDIL CON GEL T/GDE 1 UND.       4,95       0 FARMACIA         VA       NA       10,00       Agrupación homogénea       VARISAN DEDIL CON GEL T/GDE 1 UND.       4,95       0 FARMACIA         Agrupación homogénea       Agrupación homogénea       Macional       Agrupación homogénea       PME       PVP Ref.                                                                                                    | Lote óptim                                                              | o Trasp                             | PAB 165421                     |                                                               | 17.45                    |                            | -     |
| Subfamilia       Categoría       DAR       167379       MILUPA 1 800 GR       15,30       0 FARMACIA         PAR       167379       MILUPA 1 800 GR       15,30       0 FARMACIA         PAR       16820       ALCER ENJUAGUE PRECEPILLADO 500 ML       5,35       0 FARMACIA         PAR       16820       ALCER ENJUAGUE PRECEPILLADO 500 ML       5,35       0 FARMACIA         PAR       168208       VARISAN DEDIL CON GEL T/GDE 1 UND.       4,35       0 FARMACIA         PAR       10,00       Agrupación homogénea       Micura VICHY DESODORANTE BOLA PIEL SENSIBLE 50 ML       9.80       0 FARMACIA         Agrupación homogénea       Macional       Agrupación PMB       PVP Ref.       Calcular PVP       Origen                                                                                                    | Familia*                                                                | 104 🚯 HERBO                         | PAB 167163                     | COBEGA OXIGENO ACTIVO 33 TABLETAS                             | 8.80                     |                            |       |
| Categoría       PAR       168820       LACER ENJUAGUE PRECEPILLADO 500 ML       5.95       0FARMACIA         I.V.A.       IVA NORMAL       2.1V.A.       10.00       4.95       0FARMACIA         Agrupación homogénea       Agrupación homogénea       Agrupación homogénea       Acceptar       Cance         Nacional       E       PMR       PMR       PMR       PMR       PMR                                                                                                    | Subfamilia                                                              | <b>B</b>                            | PAB 167379                     | MILUPA 1 800 GB                                               | 15.30                    | 0 FARMACIA                 | -     |
| IVA.       IVA.                                                                                                    | Categoría                                                               |                                     | PAR 168820                     | LACER ENJUAGUE PRECEPILLADO 500 ML                            | 5,95                     | 0 FARMACIA                 |       |
| I.V.A.       IVA NORMAL       PAR       170639       VICHY DESODORANTE BOLA PIEL SENSIBLE 50 ML       9,80       OFARMACIA         Agupación homogénea       Agupación homogénea       Agupación homogénea       PMB       PVP Ref.         Nacional       E       Calcular PVP       Origen                                                                                                    |                                                                         |                                     | PAR 169268                     | VARISAN DEDIL CON GEL T/GDE 1 UND.                            | 4,95                     | 0 FARMACIA                 |       |
| % I.V.A.     10,00       Agrupación homogénea     Agrupación homogénea       Nacional     E         Ca[cular PVP         Ca[cular PVP                                                                                                    | I.V.A.                                                                  | IVA NORMAL                          | PAR 170639                     | VICHY DESODORANTE BOLA PIEL SENSIBLE 50 ML                    | 9,80                     | 0 FARMACIA                 | •     |
| Agrupación homogénea Agrupación homogénea Agrupació | % I.V.A.                                                                | 10,00                               |                                | ·                                                             |                          |                            | -     |
| Nacional     PMen     PMB     PVP Ref.       Ca[cular PVP     Origen                                                                                                    | - Agrup                                                                 | ación homogénea                     |                                |                                                               |                          | <u>Aceptar</u>             | celar |
| Calcular PVP Origen                                                                                                    | Nacional                                                                |                                     |                                | PMen                                                          | PMB                      | PVP Ref.                   | _     |
| Calcular PVP Origen                                                                                                    |                                                                         |                                     |                                |                                                               |                          |                            |       |
|                                                                                                    |                                                                         |                                     |                                | Calcular PVP Origen                                           |                          |                            |       |
| ¿Registro: 10/? COSC> <dbg></dbg>                                                                                                    | ¿Registro: 10/?                                                         |                                     |                                | <dbg></dbg>                                                   |                          |                            |       |

· Ara li donarem nom a la col·lecció per a continuació fer un canvi massiu només d'aquests articles.

| 🔛 Guardar coleccione | s                                |                    |                               |                  | ×        |                    |       |       |        |
|----------------------|----------------------------------|--------------------|-------------------------------|------------------|----------|--------------------|-------|-------|--------|
| Guardar selección de | Ficha de almacen                 |                    |                               |                  |          |                    |       |       |        |
| Nueva colección      | Articles sense moviment 08/08/18 |                    |                               |                  |          |                    |       |       |        |
|                      | Colección                        | Actualización      | Datos                         | Tipo             |          |                    |       |       |        |
| ESVAC - Declarad     | ción 2016                        |                    | 2.881 Ma                      | nual 🔼           |          |                    |       |       |        |
| ESVAC - Declarad     | ción 2017                        |                    | 3.466 Ma                      | inual            |          |                    |       |       |        |
|                      |                                  |                    |                               |                  |          |                    |       |       |        |
|                      |                                  |                    |                               |                  |          |                    |       |       |        |
|                      |                                  |                    |                               |                  |          |                    |       |       |        |
|                      |                                  |                    |                               |                  |          |                    |       |       |        |
|                      |                                  |                    |                               |                  |          |                    |       |       |        |
|                      |                                  |                    |                               |                  |          |                    |       |       |        |
|                      |                                  |                    |                               | — Finalm         | ent fem  | clic a <b>Crea</b> | r per | donar | d'alta |
|                      |                                  |                    |                               | aquest           | a nova c | ol·lecció.         | ·     |       |        |
| Acción               | S                                | eleccionar         |                               |                  |          |                    |       |       |        |
| Sustituir 💿 Aña      | dir 🔍 T                          | oda la selección 🤇 | <ul> <li>Solo el a</li> </ul> | actual 🔘         |          |                    |       |       |        |
| <u>l</u>             |                                  |                    | A                             |                  | -        |                    |       |       |        |
|                      | <u>G</u>                         | lardar             | Crear                         | <u>C</u> ancelar |          |                    |       |       |        |
|                      |                                  |                    | _                             |                  |          |                    |       |       |        |

5

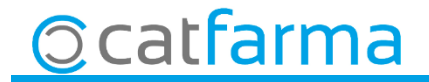

 Ara accedim a l'opció de menú Articles → Canvis massius, on li direm que en tots els articles de la col·lecció, anul·li l'estoc mínim.

| Cambios masivos artículo/almacén                                                                                                    | Selección ampliada de artículos                                                                                                    | ×                                                                                                    |
|----------------------------------------------------------------------------------------------------|----------------------------------------------------------------------------------------------------|----------------------------------------------------------------------------------------------------|
| Fem clic a selecc                                                                                                    | Dhar Título de la consulta:<br>Datos generales Agrupaciones homogéneas Características del producto                                                                                                    | Clase Todos 🔹                                                                                                    |
| Artículos /<br>Cambios masivos Cambios detalles<br>Datos del artículo<br>Anular Nuevo valor<br>Laboratorio<br>Familia<br>Subfamilia<br>Impuesto artículo<br>Conservación<br>Unidades<br>Envases                                                                                                    |                                                                                                    | a en almacén<br><u>Sí No Ambos</u><br>zén<br>actual<br>mínimo<br>a COL·LECCIÓ.                                                                                                    |
| Peso/Volumen Unidad de medida Ud. Medida etiq. Modifica descripción Modifica descripción Hodifica etiq. Modifica descripción Etiquetas Punto Negro Visado FFG EFP F TLD Libro Recetario Nota: Los datos del artículo dentro del marco "Datos del artículo" se traslad siempre a todas las empresas | Módulo       Colección       Registros       F. Generación       F. Actualizaci         icha de almacen       Articles sense moviment 08/08/1       211       09/08/2019         Mantenimiento de colecciones       ESVAC - Declaración 2016       2.881       20/04/2017         Mantenimiento de colecciones       ESVAC - Declaración 2017       3.466       29/05/2018         Mantenimiento de colecciones       ESVAC - Declaración 2017       3.466       29/05/2018         Mantenimiento de colecciones       ESVAC - Declaración 2017       3.466       29/05/2018         Mantenimiento de colecciones       ESVAC - Declaración 2017       3.466       29/05/2018         Mantenimiento de colecciones       ESVAC - Declaración 2017       3.466       29/05/2018         Mantenimiento de colecciones       ESVAC - Declaración 2017       3.466       29/05/2018         Mantenimiento de colecciones       ESVAC - Declaración 2017       3.466       29/05/2018         Mantenimiento       ESVAC - Declaración 2017       Interventing 1000000000000000000000000000000000000 | ón Tipo Desact.<br>Selección ∩ ↑<br>Manual ∩ ↓<br>Manual ∩ ↓<br>Manual ∩ |
| ©catfarma                                                                                                    | Aguda                                                                                                    | <u>Cancelar</u>                                                                                                    |

· Un cop hem indicat quin articles volem modificar, indiquem quina modificació volem fer.

| Cambios masivos artículo/almacén                                                                                                    | Modificando                                                                                                    | CATFARMA 09/08/2019                           |
|----------------------------------------------------------------------------------------------------|----------------------------------------------------------------------------------------------------|-----------------------------------------------|
| Selección<br>de<br>Artículos                                                                                                    | <ul> <li>Almacén<sup>∗</sup> Todos</li> <li>▼ Buscar</li> </ul>                                                                                                    |                                               |
| Cambios masivos Cambios detalles                                                                                                    |                                                                                                    |                                               |
| Datos del artículo     Anular     Nuevo valor       Laboratorio     Image: Subfamilia     Image: Subfamilia       Subfamilia     Image: Subfamilia     Image: Subfamilia       Conservación     Image: Subfamilia     Image: Subfamilia | Datos del almacén<br>Fecha Caducidad<br><u>Stock Mínimo</u><br>Stock Min. Nec.<br>Stock Máximo<br>Lote Opt. Ped.<br>Días Cobertura<br>Valor<br>Valor<br>Valor<br>Valor<br>Stock Máximo<br>Stock Máximo<br>Valor<br>Stock Máximo<br>Sustituir<br>Stock Máximo<br>Sustituir<br>Sustituir<br>Sus | Nuevo valor                                   |
| Unidades                                                                                                    | Ubicación<br>Proveedor habitual<br>Delegación habitual<br>Reaprovisionamiento<br>Aquests ar                                                                                                    | que anul·li l'estoc mínim de tots<br>rticles. |
| Modifica descripción     Image: Construction       Etiquetas     Image: Construction       Venta Seguro     Image: Construction       Visado     Image: Construction       EFP     Image: Construction                                  | Categoría                                                                                                    |                                               |
| Libro Recetario                                                                                                    | Per últim fem                                                                                                    | clic a <b>Acceptar</b> .                      |
| Nota: Los datos del artículo dentro del marco "Datos del artículo" se trasladan<br>siempre a todas las empresas                                                                                                    | Notas de compras                                                                                                    | o Compras                                     |
| Nº de registros seleccionados 211                                                                                                    | Deshacer cambios<br>Ir a (Alt+ z)                                                                                                    | Aceptar Cancelar                              |

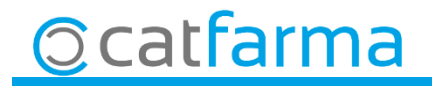

· Ara ens mostra tots es articles que modificarà i finalment fem clic a Actualitzar per finalitzar el

#### procés.

| Cam                                                 | bios                    | s mas      | ivos artículo/almacén                      |          |                       |                                              |                                            | M             | odificando  | CATE<br>09/0      | ARMA<br>8/2019  |          |
|-----------------------------------------------------|-------------------------|------------|--------------------------------------------|----------|-----------------------|----------------------------------------------|--------------------------------------------|---------------|-------------|-------------------|-----------------|----------|
| Se<br>Ai                                            | elecció<br>de<br>tículo | ón Co<br>s | olección: Articles sense moviment 08/08/18 |          |                       |                                              | <ul><li>Almacén</li><li>→ Buscar</li></ul> | Todos         |             |                   | ¢               | ->       |
| Cambios masivos Cambios detalles                    |                         |            |                                            |          |                       |                                              |                                            |               |             |                   |                 |          |
| Act.                                                | Có                      | digo       | Descripción                                | PVP      | Laborat. 📳            | Familia 🚯                                    | SubFam. 🚯                                  | Impuesto      | Conserva    | ación             | Unidades        |          |
|                                                     | 3029                    | 68 A       | BSORB INC ORINA LIGERA LINDOR ACTIV        | 7,55     | 989                   | 101                                          |                                            | Iva Reducio 💌 |             | •                 |                 |          |
|                                                     | 6646                    | 98 A       | CABEL 8 MG 20 COMPRIMIDOS                  | 4,51     | 18                    | D1                                           |                                            | Iva Super F 💌 |             | -                 | 20,000          |          |
|                                                     | 8496                    | 46 A       | CETENSIL EFG 20 MG 28 COMPRIMIDOS          | 1,61     | 1216                  | 01                                           |                                            | Iva Super F 💌 |             | -                 | 28,000          |          |
|                                                     | 6567                    | 71 A       | CIDO ASCORBICO BAYER 1 G 6 VIALES 5 M      | 4,92     | 1199                  | D1                                           |                                            | Iva Super F 💌 |             | -                 | 5,000           |          |
|                                                     | 7213                    | 99 A       | CTONEL SEMANAL 35 MG 4 COMPRIMIDOS         | 19,84    | 5226                  | 01                                           |                                            | Iva Super F 💌 |             | -                 | 4,000           |          |
|                                                     | 6679                    | 64 A       | CUPREL 40 MG 28 COMPRIMIDOS                | 9,30     | 795                   | D <b>1</b>                                   |                                            | Iva Super F 💌 | Proteger De | LaL 💌             | 28,000          |          |
|                                                     | 3081                    | 71 A       | DELGAYSANA INFUS 40 BOL                    | 10,20    | 8774                  | 104                                          |                                            | Iva Reduci 💌  |             | -                 | 40,000          |          |
|                                                     | 6737                    | 31 A       | MARYL 4 MG 30 COMPRIMIDOS                  | 5,09     | 345                   | D1                                           |                                            | Iva Super F 💌 |             | -                 | 30,000          | -        |
|                                                     | Alma                    | cén —      |                                            | •        |                       |                                              |                                            |               |             |                   |                 | <u>۲</u> |
| Act.                                                | Alm.                    | Códig      | go Descripción                             | Stock    | Fec. Cad.             | 🕫 Stock min.                                 | St. min. nec.                              | Stock máx.    | Lote opt.   | Cobertura         | Ubica           | icić     |
|                                                     | 1                       | 30296      | ABSORB INC ORINA LIGERA LINDOR A           |          | 0                     |                                              |                                            |               | 0           |                   |                 |          |
| ✓                                                   | 1                       | 66469      | ACABEL 8 MG 20 COMPRIMIDOS                 | 012/2014 |                       |                                              |                                            |               |             |                   |                 |          |
| ✓                                                   | 1                       | 849646     | ACETENSIL EFG 20 MG 28 COMPRIMID           |          | 0                     |                                              |                                            |               | 0           |                   |                 |          |
| ✓                                                   | 1                       | 65677      | ACIDO ASCORBICO BAYER 1 G 6 VIALE          |          | 0                     |                                              |                                            |               | 0           | I                 |                 |          |
| ✓                                                   | 1                       | 72139      | ACTONEL SEMANAL 35 MG 4 COMPRIN            |          | 0                     |                                              |                                            |               | 0           |                   |                 |          |
| ✓                                                   | 1                       | 667964     | 4 ACUPREL 40 MG 28 COMPRIMIDOS             |          | 0                     |                                              |                                            |               | 0           |                   |                 |          |
| ✓                                                   | 1                       | 30817      | 1 ADELGAYSANA INFUS 40 BOL                 |          | 0                     |                                              |                                            |               | 0           |                   |                 |          |
| ✓                                                   | 1                       | 67373      | 1 AMARYL 4 MG 30 COMPRIMIDOS               |          | 010/2014              |                                              |                                            |               |             |                   |                 | -        |
| ABSORB INC ORINA LIGERA LINDOR ACTIVA T- EXTRA 30 U |                         |            |                                            |          |                       |                                              |                                            |               |             |                   |                 |          |
| ª de re                                             | gistros                 | selecc     | ionados 211                                | <u>l</u> | Limpiar<br>noidencias | <u>D</u> eshacer camb<br>Ira (Alt+ <u>z)</u> | ios                                        |               |             | <u>A</u> ctualiza | ır <u>C</u> anc | elar     |

8

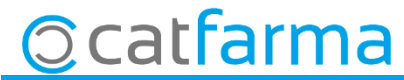

divendres, 9 agost de 2019

# **Bon Treball**

**SEMPRE AL TEU SERVEI** 

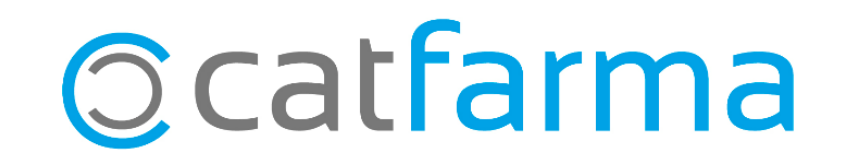